# Configuration d'IPSec entre deux routeurs et un client VPN Cisco 4.x

## Contenu

Introduction Conditions préalables Conditions requises Components Used Conventions Configuration Diagramme du réseau Configurations Vérification Cisco VPN 2611 Cisco VPN 2611 Cisco VPN 3640 Vérifier les numéros de la séquence de la carte de chiffrement Dépannage Dépannage des commandes Informations connexes

## **Introduction**

Ce document démontre comment configurer IPsec entre deux routeurs Cisco et le client VPN Cisco 4.x. Cisco IOS® versions 12.2(8)T ou ultérieures prend en charge les connexions des clients VPN Cisco versions 3.x et ultérieures.

Référez-vous à <u>Configuration d'un homologue LAN-to-LAN dynamique de routeur IPsec et de</u> <u>clients VPN</u> afin d'en savoir plus sur le scénario où une extrémité du tunnel L2L est affectée dynamiquement par l'autre extrémité.

## **Conditions préalables**

### **Conditions requises**

Assurez-vous que vous répondez à ces exigences avant d'essayer cette configuration :

- Pool d'adresses à attribuer pour IPsec
- Groupe appelé **3000clients** avec une clé prépartagée de **cisco123** pour les clients VPN
- L'authentification de groupe et d'utilisateur est effectuée localement sur le routeur pour les clients VPN.
- Le paramètre no-xauth est utilisé dans la commande ISAKMP key pour le tunnel LAN à LAN.

### **Components Used**

Les informations dans ce document sont basées sur les versions de logiciel et matériel suivantes :

- Routeurs qui exécutent le logiciel Cisco IOS Version 12.2(8)T.Remarque : Ce document a été récemment testé avec le logiciel Cisco IOS Version 12.3(1). Aucune modification n'est requise.
- Client VPN Cisco pour Windows version 4.x (tout client VPN 3.x et ultérieur fonctionne).

The information in this document was created from the devices in a specific lab environment. All of the devices used in this document started with a cleared (default) configuration. If your network is live, make sure that you understand the potential impact of any command.

Le résultat de la commande show version sur le routeur est affiché dans ce résultat.

vpn2611#show version Cisco Internetwork Operating System Software IOS (tm) C2600 Software (C2600-JK9O3S-M), Version 12.2(8)T, RELEASE SOFTWARE (fc2) TAC Support: http://www.cisco.com/tac Copyright (c) 1986-2002 by cisco Systems, Inc. Compiled Thu 14-Feb-02 16:50 by ccai Image text-base: 0x80008070, data-base: 0x81816184 ROM: System Bootstrap, Version 11.3(2)XA4, RELEASE SOFTWARE (fc1) vpn2611 uptime is 1 hour, 15 minutes System returned to ROM by reload System image file is "flash:c2600-jk9o3s-mz.122-8.T" cisco 2611 (MPC860) processor (revision 0x203) with 61440K/4096K bytes of memory. Processor board ID JAD04370EEG (2285146560) M860 processor: part number 0, mask 49 Bridging software. X.25 software, Version 3.0.0. SuperLAT software (copyright 1990 by Meridian Technology Corp). TN3270 Emulation software. 2 Ethernet/IEEE 802.3 interface(s) 1 Serial network interface(s) 32K bytes of non-volatile configuration memory. 16384K bytes of processor board System flash (Read/Write)

```
Configuration register is 0x2102
```

#### **Conventions**

Pour plus d'informations sur les conventions utilisées dans ce document, reportez-vous à <u>Conventions relatives aux conseils techniques Cisco.</u>

## **Configuration**

Cette section vous fournit des informations pour configurer les fonctionnalités décrites dans ce document.

#### Diagramme du réseau

Ce document utilise cette configuration du réseau.

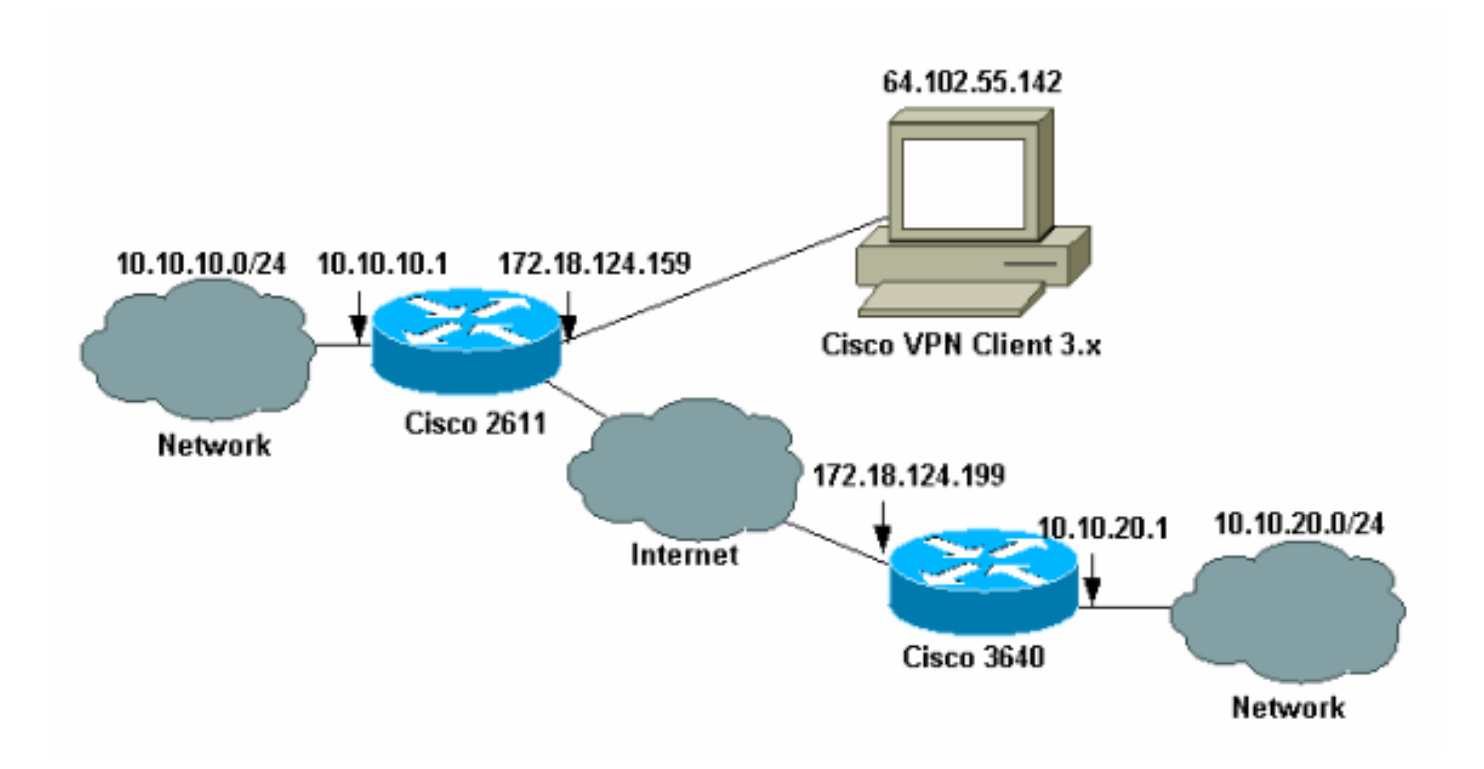

**Remarque :** les adresses IP de cet exemple ne sont pas routables dans le réseau Internet global, car il s'agit d'adresses IP privées dans un réseau de travaux pratiques.

### **Configurations**

### Configuration du routeur Cisco 2611

| Routeur Cisco 2611                                                                        |  |  |
|-------------------------------------------------------------------------------------------|--|--|
|                                                                                           |  |  |
| vpn2611# <b>show run</b>                                                                  |  |  |
| Building configuration                                                                    |  |  |
| Current configuration : 2265 bytes<br>!                                                   |  |  |
| version 12.2                                                                              |  |  |
| service timestamps debug uptime                                                           |  |  |
| service timestamps log uptime                                                             |  |  |
| no service password-encryption                                                            |  |  |
| !                                                                                         |  |  |
| hostname vpn2611                                                                          |  |  |
| 1                                                                                         |  |  |
| <pre>! Enable AAA for user authentication ! and group</pre>                               |  |  |
| authorization. aaa new-model                                                              |  |  |
| !                                                                                         |  |  |
| !                                                                                         |  |  |
| <pre>! In order to enable X-Auth for user authentication,</pre>                           |  |  |
| ! enable the aaa authentication commands.                                                 |  |  |
| aaa authentication login userauthen local                                                 |  |  |
| <i>! In order to enable group authorization, enable ! the aaa authorization</i> commands. |  |  |
|                                                                                           |  |  |

```
aaa authorization network groupauthor local
aaa session-id common
!--- For local authentication of the IPSec user, !---
create the user with a password. username cisco password
0 cisco
ip subnet-zero
1
!
1
ip audit notify log
ip audit po max-events 100
!--- Create an Internet Security Association and !---
Key Management Protocol (ISAKMP) !--- policy for Phase 1
negotiations for the VPN 3.x Clients. crypto isakmp
policy 3
encr 3des
authentication pre-share
group 2
1
!--- Create an ISAKMP policy for Phase 1 !---
negotiations for the LAN-to-LAN tunnels. crypto isakmp
policy 10
hash md5
authentication pre-share
!--- Specify the PreShared key for the LAN-to-LAN
tunnel. !--- Make sure that you use the !--- no-xauth
parameter with your ISAKMP key.
crypto isakmp key cisco123 address 172.18.124.199 no-
xauth
!
!--- Create a group that is used to !--- specify the
WINS, DNS servers' address !--- to the client, along
with the pre-shared !--- key for authentication. crypto
isakmp client configuration group 3000client
key cisco123
dns 10.10.10.10
wins 10.10.10.20
domain cisco.com
pool ippool
!
!
!--- Create the Phase 2 Policy for actual data
encryption. crypto ipsec transform-set myset esp-3des
esp-md5-hmac
!
!--- Create a dynamic map and apply !--- the transform
set that was created earlier. crypto dynamic-map dynmap
10
set transform-set myset
1
!
!--- Create the actual crypto map, and !--- apply the
AAA lists that were created !--- earlier. Also create a
```

```
new instance for your !--- LAN-to-LAN tunnel. Specify
the peer IP address, !--- transform set, and an Access
Control List (ACL) for this !--- instance. crypto map
clientmap client authentication list userauthen
crypto map clientmap isakmp authorization list
groupauthor
crypto map clientmap client configuration address
respond
crypto map clientmap 1 ipsec-isakmp
set peer 172.18.124.199
set transform-set myset
match address 100
crypto map clientmap 10 ipsec-isakmp dynamic dynmap
fax interface-type fax-mail
mta receive maximum-recipients 0
!
!--- Apply the crypto map on the outside interface.
interface Ethernet0/0
ip address 172.18.124.159 255.255.255.0
half-duplex
crypto map clientmap
interface Serial0/0
no ip address
shutdown
interface Ethernet0/1
ip address 10.10.10.1 255.255.255.0
no keepalive
half-duplex
!
!
!--- Create a pool of addresses to be !--- assigned to
the VPN Clients. ip local pool ippool 14.1.1.100
14.1.1.200
ip classless
ip route 0.0.0.0 0.0.0.0 172.18.124.1
ip http server
ip pim bidir-enable
1
!
!--- Create an ACL for the traffic !--- to be encrypted.
In this example, !--- the traffic from 10.10.10.0/24 to
10.10.20.0/24 !--- is encrypted. access-list 100 permit
ip 10.10.10.0 0.0.0.255 10.10.20.0 0.0.0.255
1
1
snmp-server community foobar RO
call rsvp-sync
1
mgcp profile default
1
dial-peer cor custom
!
1
line con 0
exec-timeout 0 0
```

### Configuration du routeur 3640

| Routeur Cisco 3640                                            |
|---------------------------------------------------------------|
|                                                               |
| von3640#show run                                              |
| Building configuration                                        |
|                                                               |
| Current configuration : 1287 bytes                            |
|                                                               |
| :                                                             |
| : Last configuration change at 13.47.57 oit wed Mar 6         |
| 2002                                                          |
|                                                               |
| version 12.2                                                  |
| service timestamps debug uptime                               |
| service timestamps log uptime                                 |
| no service password-encryption                                |
| !                                                             |
| hostname vpn3640                                              |
| !                                                             |
| !                                                             |
| ip subnet-zero                                                |
| ip cef                                                        |
| !                                                             |
| ! Create an ISAKMP policy for Phase 1 !                       |
| negotiations for the LAN-to-LAN tunnels, <b>crypto isakmp</b> |
| policy 10                                                     |
| hash md5                                                      |
| authentication pre-share                                      |
|                                                               |
| Specify the PreShared key for the LAN-to-LAN                  |
| tunnel. You do not have to add the ! X-Auth                   |
| parameter as this ! router does not do Cisco Unity            |
| Client IPsec ! authentication                                 |
|                                                               |
| crypto isakmp key cisco123 address 172.18.124.159             |
|                                                               |
|                                                               |
|                                                               |
| I Croate the Phase 2 Policy for actual data                   |
| encryption graphs ingen transform-not mugat egn-3den          |
| encryption. crypto ipsec transform-set myset esp-sues         |
| esp-mas-immac                                                 |
|                                                               |
| I grante the entry I grante may find the the second           |
| ! Create the actual crypto map. Specify ! the peer            |
| <i>IP address, transform ! set, and an ACL for this</i>       |
| instance. crypto map mymap 10 ipsec-isakmp                    |
| set peer 172.18.124.159                                       |
| set transform-set myset                                       |
| match address 100                                             |
| !                                                             |
| call RSVP-sync                                                |
| !                                                             |
| 1                                                             |
| 1                                                             |
|                                                               |
|                                                               |

```
!--- Apply the crypto map on the outside interface.
interface Ethernet0/0
ip address 172.18.124.199 255.255.255.0
half-duplex
crypto map mymap
!
interface Ethernet0/1
ip address 10.10.20.1 255.255.255.0
half-duplex
!
ip classless
ip route 0.0.0.0 0.0.0.0 172.18.124.1
ip http server
ip pim bidir-enable
!
!--- Create an ACL for the traffic to !--- be encrypted.
In this example, !--- the traffic from 10.10.20.0/24 to
10.10.10.0/24 !--- is encrypted. access-list 100 permit
ip 10.10.20.0 0.0.0.255 10.10.10.0 0.0.0.255
snmp-server community foobar RO
!
dial-peer cor custom
!
!
line con 0
exec-timeout 0 0
line aux 0
line vty 0 4
login
1
end
```

#### Configuration du client VPN 4.x

Suivez ces étapes afin de configurer Cisco VPN Client 4.x.

1. Lancez le client VPN, puis cliquez sur **Nouveau** afin de créer une nouvelle connexion.

| VPN Client - Version 4.   | .0.1 (Rel)                        |          |               |                      |
|---------------------------|-----------------------------------|----------|---------------|----------------------|
| Connection Entries Status | C <u>e</u> rtificates <u>L</u> og | Options  | <u>H</u> elp  |                      |
| Connect to ToRouter       | Ctrl+O                            | -        | M             | Cisco Systems        |
| Disconnect                | Ctrl+D                            |          | Delete        | . սի սի.             |
| Create Shortcut           |                                   |          | Delete        | attillite attillite. |
| Modify                    |                                   | <u> </u> | Heat          | Transport            |
| Delete                    |                                   | $\vdash$ | 172.16.172.40 | IPSec/UDP            |
| Dyplicate                 |                                   |          |               |                      |
| Set as Default Connecti   | ion Entry                         | 1        |               |                      |
| <u>N</u> ew               |                                   |          |               |                      |
| Import                    |                                   |          |               |                      |
| Exit VPN Client           | Ctrl+Q                            |          |               |                      |
|                           |                                   |          |               |                      |
|                           |                                   |          |               |                      |
| •                         |                                   |          |               | ► I                  |
| Not connected.            |                                   |          |               |                      |

2. Entrez les informations nécessaires, puis cliquez sur **Enregistrer** lorsque vous avez

| 👌 ¥PN Client   0  | <mark>Trea</mark> te New                 | VP <mark>N Connection E</mark> | ntry    | ×        |
|-------------------|------------------------------------------|--------------------------------|---------|----------|
| Connection Entry: | Connection Entry: IOS                    |                                |         |          |
| Description:      | Description: Connection to an IOS router |                                |         | AD AD    |
| Host: 1           | Host: 172.18.124.159                     |                                |         |          |
| Authentication    | Transport                                | Backup Servers                 | Dial-Up |          |
| Group Authen      | tication                                 |                                |         |          |
| Name:             | 3000client                               |                                |         |          |
| Password:         | ******                                   |                                |         |          |
| Confirm Passwo    | ord: ******                              |                                |         |          |
| C Certificate Aut | hentication                              |                                |         |          |
| Name:             | - Killer - Le Chrei                      | _                              |         | <b>V</b> |
| I Send LA Li      | ertiricate Uhar                          | n                              |         |          |
| Érase User Passw  | ord                                      |                                | Save    | Cancel   |

3. Cliquez avec le bouton droit de la souris sur la nouvelle entrée de connexion, puis cliquez sur **Connect** afin de vous connecter au routeur.

| 👌 ¥PN Client - ¥ersi | on 4.0.1 (Rei)                                                    |                |               |
|----------------------|-------------------------------------------------------------------|----------------|---------------|
| Connection Entries   | atus C <u>e</u> rtificates <u>L</u> og <u>O</u> ptions <u>H</u> e | łp             |               |
| Connect New          | Import Modify                                                     | )<br>Delete    | CISCO SYSTEMS |
| Connection Entries   | Certificates Log                                                  |                |               |
| Connection Er        | ntry 🛆                                                            | Host           | Transport     |
| 105                  | Connect                                                           | 172.18.124.159 | IPSec/UDP     |
|                      | Disconnect                                                        |                |               |
|                      | Dyplicate                                                         |                |               |
|                      | Delete                                                            |                |               |
|                      | Create Shortcut                                                   |                |               |
|                      | Modify                                                            |                |               |
|                      | Erase Saved User Password                                         |                |               |
|                      | Set as Default Connection Entry                                   |                | •             |
| Not connected.       |                                                                   |                |               |

4. Au cours des négociations IPsec, vous êtes invité à saisir un nom d'utilisateur et un mot de

| 👌 Cisco | Systems VPN Client          |
|---------|-----------------------------|
|         |                             |
| Conne   | cting to 172.18.124.159     |
| L 6     | Jser Authentication for IOS |
|         | Username:                   |
|         | Username:                   |
| Init    | cisco                       |
| Aut     | Password:                   |
|         | ☐ Save Password             |
|         | OK Cancel                   |
|         |                             |
|         | Connect Close               |
| asse    |                             |

5. La fenêtre affiche des messages indiquant « Négociation des profils de sécurité » et « Votre lien est désormais sécurisé. »

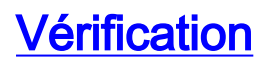

Cette section fournit des informations qui vous aident à confirmer que votre configuration fonctionne correctement.

Certaines commandes **show** sont prises en charge par l'<u>Output Interpreter Tool</u> (clients enregistrés uniquement), qui vous permet de voir une analyse de la sortie de la commande show.

#### **Cisco VPN 2611**

```
vpn2611#show crypto isakmp sa
dst src state conn-id slot
172.18.124.159 172.18.124.199 QM_IDLE 5 0
!--- For the LAN-to-LAN tunnel peer. 172.18.124.159 64.102.55.142 QM_IDLE 6 0
!--- For the Cisco Unity Client tunnel peer. vpn2611#show crypto ipsec sa
interface: Ethernet0/0
Crypto map tag: clientmap, local addr. 172.18.124.159
protected vrf:
local ident (addr/mask/prot/port): (10.10.10.0/255.255.255.0/0/0)
remote ident (addr/mask/prot/port): (10.10.20.0/255.255.255.0/0/0)
current_peer: 172.18.124.199:500
!--- For the LAN-to-LAN tunnel peer. PERMIT, flags={origin_is_acl,} #pkts encaps: 4, #pkts
encrypt: 4, #pkts digest 4
#pkts decaps: 4, #pkts decrypt: 4, #pkts verify 4
#pkts compressed: 0, #pkts decompressed: 0
#pkts not compressed: 0, #pkts compr. failed: 0, #pkts decompress
failed: 0
#send errors 0, #recv errors 0
local crypto endpt.: 172.18.124.159, remote crypto endpt.:
172.18.124.199
path mtu 1500, media mtu 1500
current outbound spi: 892741BC
inbound esp sas:
spi: 0x7B7B2015(2071666709)
transform: esp-3des esp-md5-hmac ,
in use settings ={Tunnel, }
slot: 0, conn id: 2000, flow_id: 1, crypto map: clientmap
sa timing: remaining key lifetime (k/sec): (4607999/1182)
IV size: 8 bytes
replay detection support: Y
inbound ah sas:
inbound pcp sas:
outbound ESP sas:
spi: 0x892741BC(2301051324)
transform: esp-3des esp-md5-hmac ,
in use settings ={Tunnel, }
slot: 0, conn id: 2001, flow_id: 2, crypto map: clientmap
sa timing: remaining key lifetime (k/sec): (4607999/1182)
IV size: 8 bytes
replay detection support: Y
outbound ah sas:
outbound PCP sas:
```

protected vrf: local ident (addr/mask/prot/port): (172.18.124.159/255.255.255.255/0/0) remote ident (addr/mask/prot/port): (14.1.1.106/255.255.255.255/0/0) current\_peer: 64.102.55.142:500 !--- For the Cisco Unity Client tunnel peer. PERMIT, flags={} #pkts encaps: 0, #pkts encrypt: 0, #pkts digest 0 #pkts decaps: 0, #pkts decrypt: 0, #pkts verify 0 #pkts compressed: 0, #pkts decompressed: 0 #pkts not compressed: 0, #pkts compr. Failed: 0, #pkts decompress failed: 0 #send errors 0, #recv errors 0 local crypto endpt.: 172.18.124.159, remote crypto endpt.: 64.102.55.142 path mtu 1500, media mtu 1500 current outbound spi: 81F39EFA inbound ESP sas: spi: 0xC4483102(3293065474) transform: esp-3des esp-md5-hmac , in use settings ={Tunnel, } slot: 0, conn id: 2002, flow\_id: 3, crypto map: clientmap sa timing: remaining key lifetime (k/sec): (4608000/3484) IV size: 8 bytes replay detection support: Y inbound ah sas: inbound PCP sas: outbound ESP sas: spi: 0x81F39EFA(2180226810) transform: esp-3des esp-md5-hmac , in use settings ={Tunnel, } slot: 0, conn id: 2003, flow\_id: 4, crypto map: clientmap sa timing: remaining key lifetime (k/sec): (4608000/3484) IV size: 8 bytes replay detection support: Y outbound ah sas: outbound PCP sas: protected vrf: local ident (addr/mask/prot/port): (0.0.0.0/0.0.0.0/0/0) remote ident (addr/mask/prot/port): (14.1.1.106/255.255.255/0/0) current\_peer: 64.102.55.142:500 !--- For the Cisco Unity Client tunnel peer. PERMIT, flags={} #pkts encaps: 4, #pkts encrypt: 4, #pkts digest 4 #pkts decaps: 20, #pkts decrypt: 20, #pkts verify 20 #pkts compressed: 0, #pkts decompressed: 0 #pkts not compressed: 0, #pkts compr. Failed: 0, #pkts decompress failed: 0 #send errors 0, #recv errors 0 local crypto endpt.: 172.18.124.159, remote crypto endpt.: 64.102.55.142 path mtu 1500, media mtu 1500 current outbound spi: B7F84138 inbound ESP sas: spi: 0x5209917C(1376358780) transform: esp-3des esp-md5-hmac , in use settings ={Tunnel, }

slot: 0, conn id: 2004, flow\_id: 5, crypto map: clientmap sa timing: remaining key lifetime (k/sec): (4607998/3474) IV size: 8 bytes replay detection support: Y spi: 0xDE6C99C0(3731659200) transform: esp-3des esp-md5-hmac , in use settings ={Tunnel, } slot: 0, conn id: 2006, flow\_id: 7, crypto map: clientmap sa timing: remaining key lifetime (k/sec): (4607998/3493) IV size: 8 bytes replay detection support: Y inbound ah sas: inbound PCP sas: outbound ESP sas: spi: 0x58886878(1485334648) transform: esp-3des esp-md5-hmac , in use settings ={Tunnel, } slot: 0, conn id: 2005, flow\_id: 6, crypto map: clientmap sa timing: remaining key lifetime (k/sec): (4608000/3474) IV size: 8 bytes replay detection support: Y spi: 0xB7F84138(3086500152) transform: esp-3des esp-md5-hmac , in use settings ={Tunnel, } slot: 0, conn id: 2007, flow\_id: 8, crypto map: clientmap sa timing: remaining key lifetime (k/sec): (4607999/3486) IV size: 8 bytes replay detection support: Y outbound ah sas: outbound PCP sas: vpn2611#show crypto engine connection active ID Interface IP-Address State Algorithm Encrypt Decrypt 5 Ethernet0/0 172.18.124.159 set HMAC MD5+DES 56 CB 0 0 6 Ethernet0/0 172.18.124.159 set HMAC\_SHA+3DES\_56\_C 0 0 2000 Ethernet0/0 172.18.124.159 set HMAC\_MD5+3DES\_56\_C 0 4 2001 Ethernet0/0 172.18.124.159 set HMAC\_MD5+3DES\_56\_C 4 0 2002 Ethernet0/0 172.18.124.159 set HMAC\_MD5+3DES\_56\_C 0 0 2003 Ethernet0/0 172.18.124.159 set HMAC\_MD5+3DES\_56\_C 0 0 2004 Ethernet0/0 172.18.124.159 set HMAC\_MD5+3DES\_56\_C 0 9 2005 Ethernet0/0 172.18.124.159 set HMAC\_MD5+3DES\_56\_C 0 0 2006 Ethernet0/0 172.18.124.159 set HMAC\_MD5+3DES\_56\_C 0 79 2007 Ethernet0/0 172.18.124.159 set HMAC\_MD5+3DES\_56\_C 4 0 vpn2611#

#### <u>Cisco VPN 3640</u>

vpn3640#show crypto isakmp sa
DST src state conn-id slot
172.18.124.159 172.18.124.199 QM\_IDLE 4 0
!--- For the LAN-to-LAN tunnel peer. vpn3640#show crypto ipsec sa

interface: Ethernet0/0
Crypto map tag: mymap, local addr. 172.18.124.199

```
protected vrf:
local ident (addr/mask/prot/port): (10.10.20.0/255.255.255.0/0/0)
remote ident (addr/mask/prot/port): (10.10.10.0/255.255.255.0/0/0)
current_peer: 172.18.124.159:500
 !--- For the LAN-to-LAN tunnel peer. PERMIT, flags={origin_is_acl,} #pkts encaps: 4, #pkts
encrypt: 4, #pkts digest 4
 #pkts decaps: 4, #pkts decrypt: 4, #pkts verify 4
 #pkts compressed: 0, #pkts decompressed: 0
 #pkts not compressed: 0, #pkts compr. Failed: 0, #pkts decompress failed: 0
 #send errors 11, #recv errors 0
local crypto endpt.: 172.18.124.199, remote crypto endpt.: 172.18.124.159
path mtu 1500, media mtu 1500
current outbound spi: 7B7B2015
inbound ESP sas:
spi: 0x892741BC(2301051324)
transform: esp-3des esp-md5-hmac ,
in use settings ={Tunnel, }
slot: 0, conn id: 940, flow_id: 1, crypto map: mymap
sa timing: remaining key lifetime (k/sec): (4607998/1237)
IV size: 8 bytes
replay detection support: Y
inbound ah sas:
inbound PCP sas:
outbound ESP sas:
spi: 0x7B7B2015(2071666709)
transform: esp-3des esp-md5-hmac ,
in use settings ={Tunnel, }
slot: 0, conn id: 941, flow_id: 2, crypto map: mymap
sa timing: remaining key lifetime (k/sec): (4607999/1237)
IV size: 8 bytes
replay detection support: Y
outbound ah sas:
outbound PCP sas:
vpn3640# show crypto engine connection active
ID Interface IP-Address State Algorithm Encrypt Decrypt
 4
940 Ethernet0/0 172.18.124.199 set HMAC_MD5+3DES_56_C 0 4
```

```
Vérifier les numéros de la séquence de la carte de chiffrement
```

941 Ethernet0/0 172.18.124.199 set HMAC\_MD5+3DES\_56\_C 4 0

Si des homologues statiques et dynamiques sont configurés sur la même carte de chiffrement, l'ordre des entrées dans la carte de chiffrement est très important. Le numéro de séquence de l'entrée dynamique de la carte de chiffrement **doit être plus élevé que toutes les autres entrées statiques de la carte de chiffrement.** Si les entrées statiques portent un numéro plus élevé que

l'entrée dynamique, les connexions avec ces homologues échouent.

Voici un exemple de carte de chiffrement correctement numérotée qui contient une entrée statique et une entrée dynamique. Notez que l'entrée dynamique a le numéro de séquence le plus élevé et que de la place a été laissée pour ajouter des entrées statiques supplémentaires :

crypto dynamic-map dynmap 10 set transform-set myset crypto map clientmap 1 ipsec-isakmp set peer 172.18.124.199 set transform-set myset match address 100 crypto map clientmap 10 ipsec-isakmp dynamic dynmap

## **Dépannage**

Cette section fournit des informations permettant de dépanner votre configuration.

#### Dépannage des commandes

Certaines commandes **show** sont prises en charge par l'<u>Output Interpreter Tool</u> (clients enregistrés uniquement), qui vous permet de voir une analyse de la sortie de la commande show.

**Note :** Reportez-vous aux <u>Informations importantes sur les commandes de débogage</u> avant d'émettre des commandes **de débogage**.

- debug crypto ipsec Affiche des événements IPsec. La forme *no* de cette commande désactive la sortie de débogage.
- debug crypto isakmp—Affichage de messages d'événements IKE. La forme *no* de cette commande désactive la sortie de débogage.
- debug crypto engine Affiche les informations relatives au moteur de chiffrement, par exemple lorsque le logiciel Cisco IOS effectue des opérations de chiffrement ou de déchiffrement.

## Informations connexes

- Page de support pour Protocole IKE/Négociation Ipsec
- Support et documentation techniques Cisco Systems